## Web 端登录互海通时忘记密码怎么办 (文档)

用户在互海通登录界面,输入账号后,点击"忘记密码",跳转至重置密码界面,输入手机号、验证码 以及新密码后,点击"重置密码"即可。

注意:点击"重置密码"后,跳转至互海通登录界面,输入账号和新密码后登录即可。

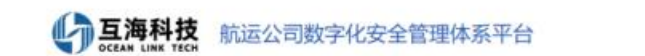

推动数字化航运创新发展 建立规范高效的船管平台

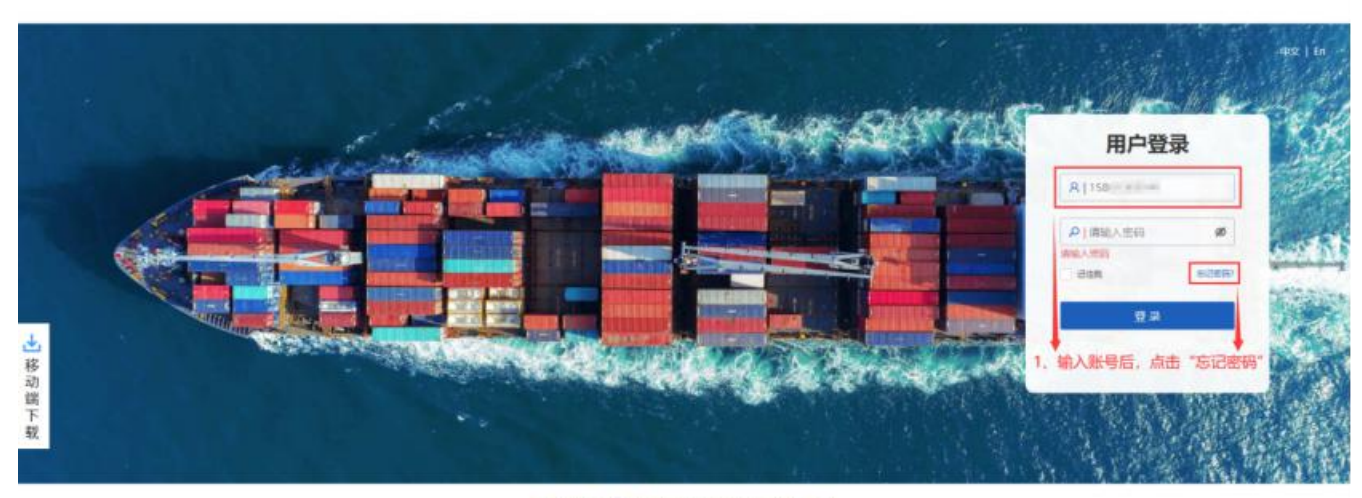

居有部時和建設、安田発系: business@oceanlinksech.cn(費加退油) 2017年上海正身張参約技支指公司 (向CP集16013095巻) 四公院安集31011202011504巻

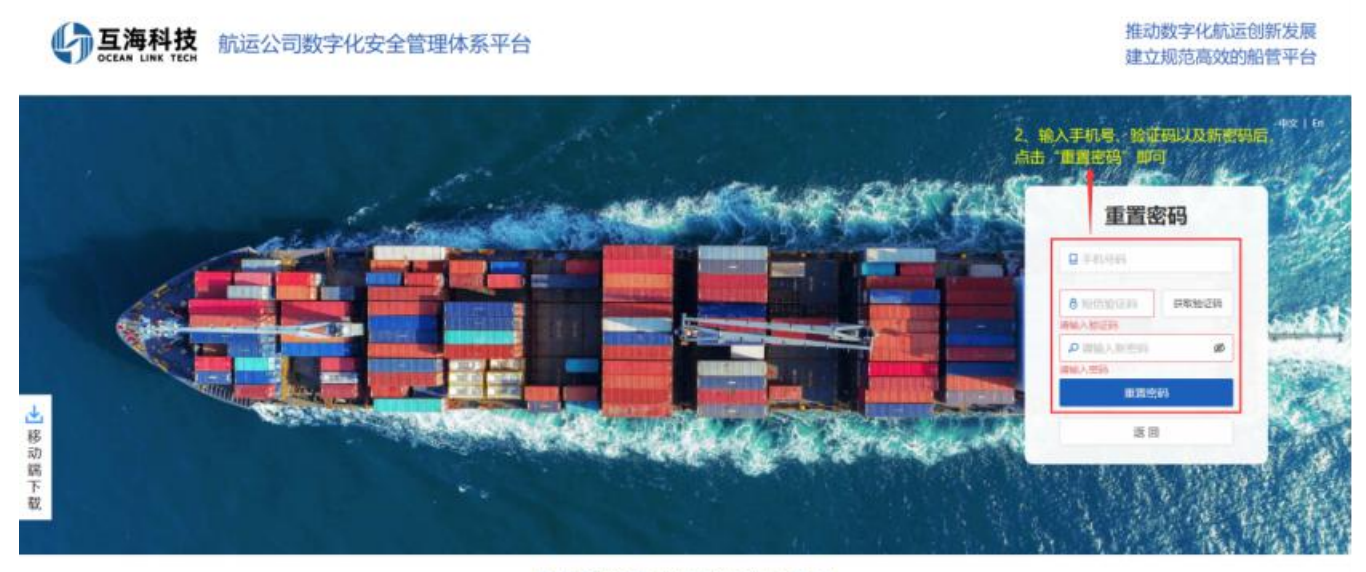

吉希経河和建築、安定発展: budness@oceandiktech.cn/告知当時 2017年上海五岸信息科技有限公司 (PICP集16013095巻: P公司安集31011202011594巻)